## ACCEDERE AL REGISTRO ELETTRONICO E SCEGLIERE DI APRIRE LA BACHECA DIGITALE

Dove vuoi andare?

| Dati Tutore - Alunno           | Assenze   | Æ              | Zoti     | Note        |
|--------------------------------|-----------|----------------|----------|-------------|
| Argomenti - eventi - documenti | Documenti | Questionari    | Colloqui | Modulistica |
|                                |           | BACHECA<br>Ser |          |             |

## CLICCARE SUL PULSANTE CON L'OCCHIO

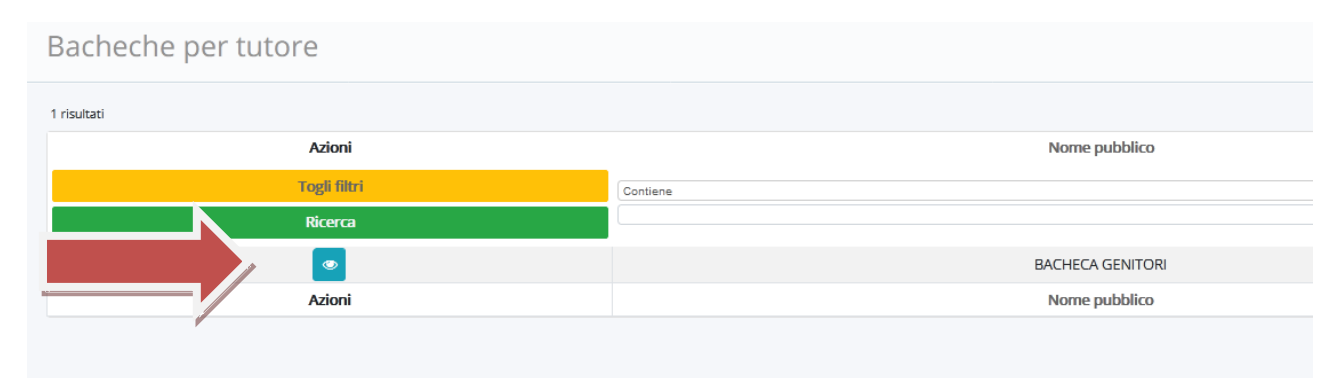

## CLICCARE SULLA "I" PER APRIRE E LEGGERE IL DOCUMENTO

| Archiviati              |                                                                                         |          |                                      |                                                                                                    |                 |            |  |  |
|-------------------------|-----------------------------------------------------------------------------------------|----------|--------------------------------------|----------------------------------------------------------------------------------------------------|-----------------|------------|--|--|
| 8 risultati             |                                                                                         |          | IC SOSPIRO G.B. PUERARI - CRIC81500C |                                                                                                    |                 |            |  |  |
| Azioni Visualizza       | Intolario                                                                               | registro | registro                             | Oggenu                                                                                                    | su bacheca      | su bacheca |  |  |
| Togli filtri<br>Ricerca | Contiene 💌                                                                              | Contiene | Uguale                               | Contiene                                                                                                    | Uguale 💌        | Uguale     |  |  |
|                         | A05 - Gestione<br>privacy, tutela dati<br>personali e<br>documenti<br>informatici       | 0001621  | 19-03-2020                           | Informativa privacy per didattica a distanza                                                                                                    | 19-03-2020      | 19-03-2021 |  |  |
| L.                      | A37 - Uscite<br>didattiche e viaggi di<br>istruzione                                    | 0001440  | 10-03-2020                           | Emergenza Coronavirus. Gestione dei viaggi<br>d'istruzione e uscite didattiche                                                                                                    | 10-03-2020      | 10-03-2021 |  |  |
| <u>ح</u>                | A39 - Varie                                                                             | 0001423  | 09-03-2020                           | Apertura al pubblico 9 marzo-3 aprile 2020                                                                                                    | 10-03-2020      | 10-03-2021 |  |  |
| <u>.</u>                | A39 - Varie                                                                             | 0001349  | 05-03-2020                           | Disposizioni urgenti Coronavirus - proseguimento<br>sospensione attività didattiche fino al 15 marzo 2020                                                                                                    | 05-03-2020      | 05-03-2021 |  |  |
| <u>ی</u>                | B19 - Alunni scuola<br>primaria : iscrizioni,<br>trasferimenti e<br>fascicoli personali | 0001313  | 04-03-2020                           | Presentazione certificato medico                                                                                                    | 04-03-2020      | 04-03-2021 |  |  |
| <u>.</u>                | A39 - Varie                                                                             | 0001286  | 03-03-2020                           | Attivazione attività didattica a distanza                                                                                                    | 03-03-2020      | 03-03-2021 |  |  |
| <u>&amp;</u>            | A39 - Varie                                                                             | 0001285  | 03-03-2020                           | Apertura al pubblico settimana 2-7 marzo 2020                                                                                                    | 03-03-2020      | 03-03-2021 |  |  |
| <u>र</u> ु 🚺            | A39 - Varie                                                                             | 0001202  | 24-02-2020                           | Con riferimento all'ordinanza di Regione Lombardia,<br>che qui si allega, si dispone la chiusura delle scuole e d<br>ogni attività connessa di tutto l'istituto comprensivo<br>"G.B.Puerari", dalle ore 00 di lunedì 24 febbraio alle | i<br>24-02-2020 | 23-02-2021 |  |  |

## PER COMPILA RE LA CONFERMA DI LETTURA – ADESIONE AL DOCUMENTO

| Compila da                      | ti di adesione                                                                                                    |                                                                  |
|---------------------------------|----------------------------------------------------------------------------------------------------|------------------------------------------------------------------|
|                                 | Informativa privacy per didattica                                                                                           | a distanza                                                       |
| Titolario<br>A05 - Ge           | stione privacy, tutela dati personali e documenti informatici                                                               | S Torna ir<br>Data pubblica<br>19/03/2                           |
| Ufficio resp<br>Didattic        | onsabile<br>3                                                                                                    | Data archivia<br>19/03/2                                         |
| Utente res<br>Nessun            | oonsabile<br>utente responsabile specificato                                                                                |                                                                  |
| Allegati                        | I.C. SOSPIRO - Informativa Scarica segnatura XML                                                                            |                                                                  |
|                                 |                                                                                                    |                                                                  |
|                                 |                                                                                                    |                                                                  |
| Richiesta ade<br>uscite didatti | sione al documento 10/03/2020 - USCITA - Emergenza Corona<br>:he - Registri: Registro protocollo - A/37 - USCITE DIDATTICHE | avirus. Gestione dei viaggi d'istruzio<br>- 0001440 - 10/03/2020 |
| C Salva                         |                                                                                                    |                                                                  |
| Aderisci?*                      | Messaggio aggiuntivo (facoltativ                                                                                            | 0)                                                               |
| Sceali                          | •                                                                                                    |                                                                  |